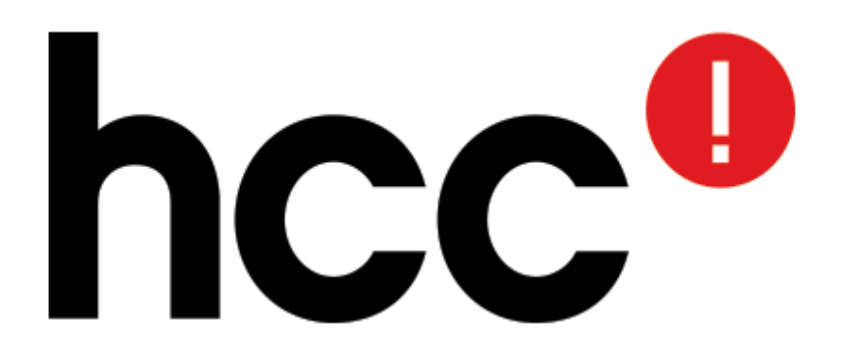

# Android telefoon als barcode reader voor een PC

Van idee tot uitwerking

Hans Verbeek lid van HCC opensource

## Vraagstelling

• Gegeven:

We gebruiken een barcode reader als invoer apparaat om gegevens in een website in te vullen (HCC bezoekersregistratie)

• Stel:

De barcode reader doet het niet Dat maakt bezoekers registreren lastig

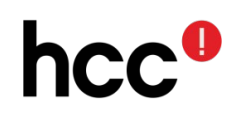

#### Idee

Idee:

- Gebruik een telefoon als barcode reader
- Biedt het resultaat via Bluetooth aan de PC aan

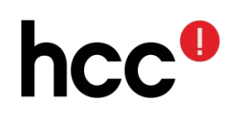

### Probleem

#### Probleem:

Scannen lukt vast wel, maar hoe krijg ik het gevonden lidnummer zonder aanpassingen ingevuld in de HTML webpagina?

*Een webpagina (JavaScript) mag niet communiceren met randapparatuur* 

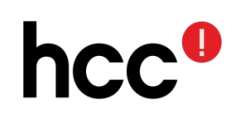

#### Arduino als USB toetsenbord

- Laat de Arduino zich voordoen als USB toetsenbord
- Voorzie een Arduino van een Bluetooth ontvanger
- Stuur alle via Bluetooth ontvangen gegevens vanuit de Arduino (*als USB toetsenbord invoer*) door naar de PC

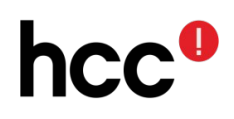

## Stappen

## Android

- Ontwikkel een Android App
- Stuur het resultaat via Bluetooth naar buiten
   Arduino
- Ontwikkel een Arduino applicatie die zich voordoet als USB toetsenbord
- Sluit de Arduino aan op de PC (met de bezoekersregistratie HTML pagina als actief scherm)

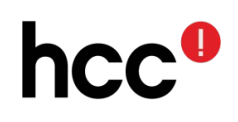

## Ontwikkel een Android App

- De Java ontwikkelomgeving is erg complex
- Keep It Simple: gebruik App Inventor

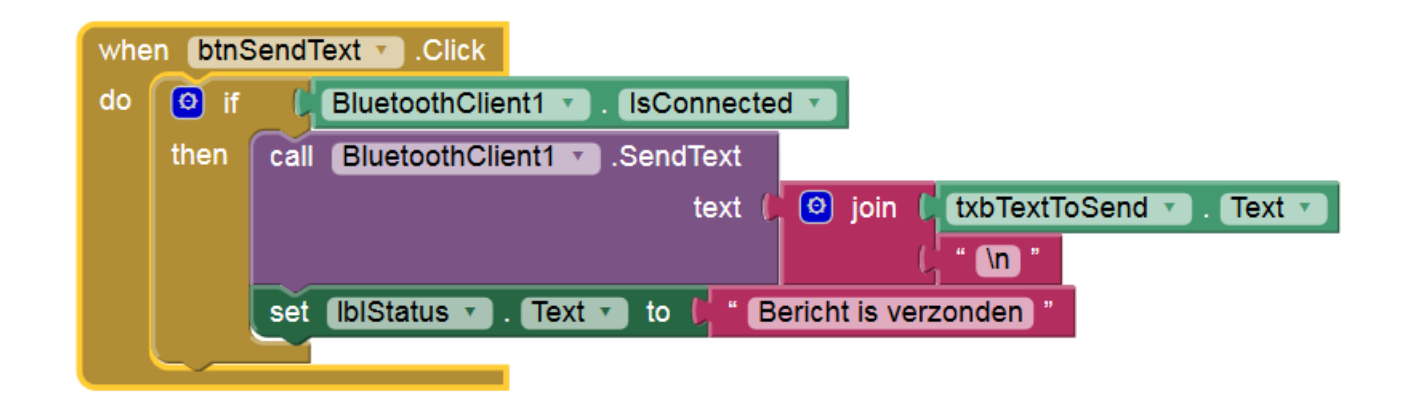

• App Inventor laat je zonder enige Java kennis toch een Android App maken

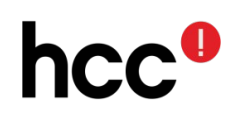

## Android App Bouw een bestaand voorbeeld uit

- Start vanuit een bestaand voorbeeld
- Bouw dat verder uit
- Ik liep tegen een goede basis aan op http://appinventor.pevest.com/?p=520 Basic Bluetooth communications using App Inventor
- Die basis heb ik verder uitgewerkt

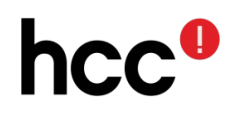

## Voorbeeld App uitbouwen

# **Belangrijk:**

 Zet een harde return achter iedere regel die we via Bluetooth gaan versturen

# Niet zo belangrijk:

- Zet bluetooth zelf aan bij het starten
- Laat alleen de relevante knopjes werken
- Pas de layout een beetje aan
- Vertaal de teksten

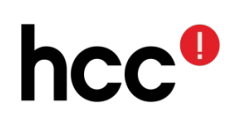

#### App Inventor Demo

- We borduren dus voort op http://appinventor.pevest.com/?p=520 Basic Bluetooth communications using App Inventor
- (DEMO)

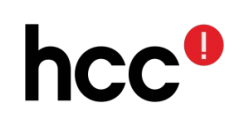

## Arduino

• Alleen 'grote' Arduino's ondersteunen de USB-keyboard library

Leonardo, Micro, Due

DigiSpark ondersteunt V-USB

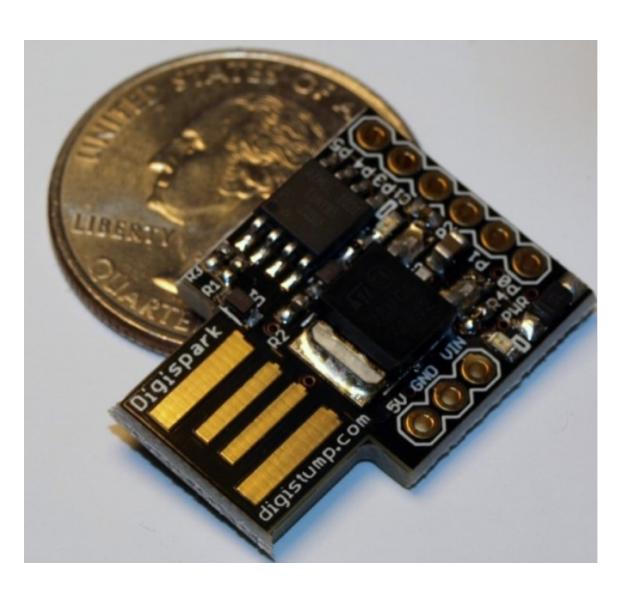

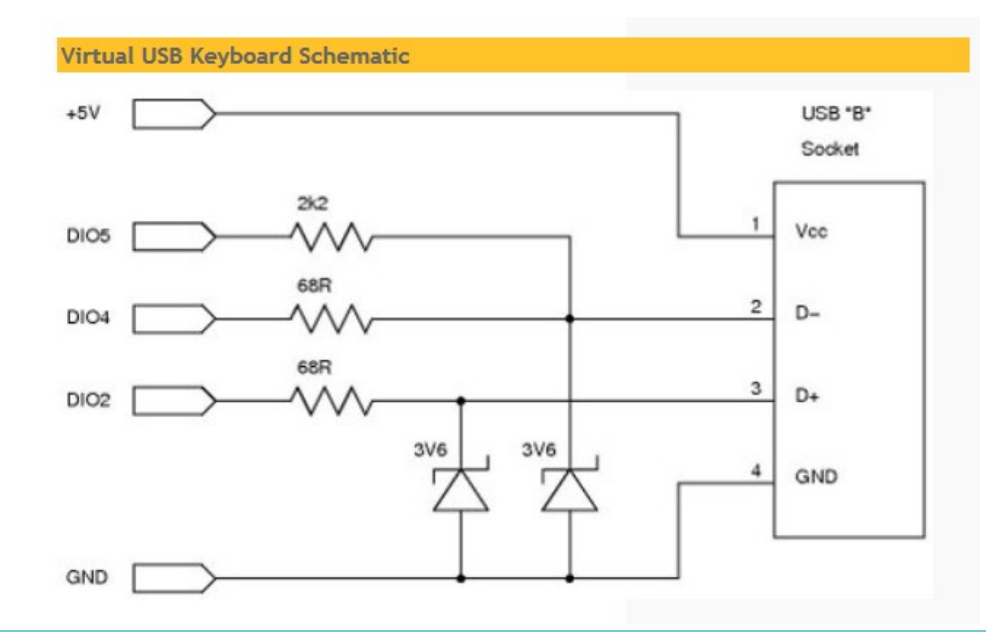

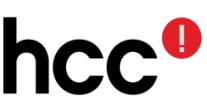

## DigiSpark

- Kan met Arduino IDE geprogrammeerd
   worden
- Attiny85 based microcontroller development board
- Voeding via USB (of extern)
- 6 I/O pennen
   (4 als USB gebruikt wordt)

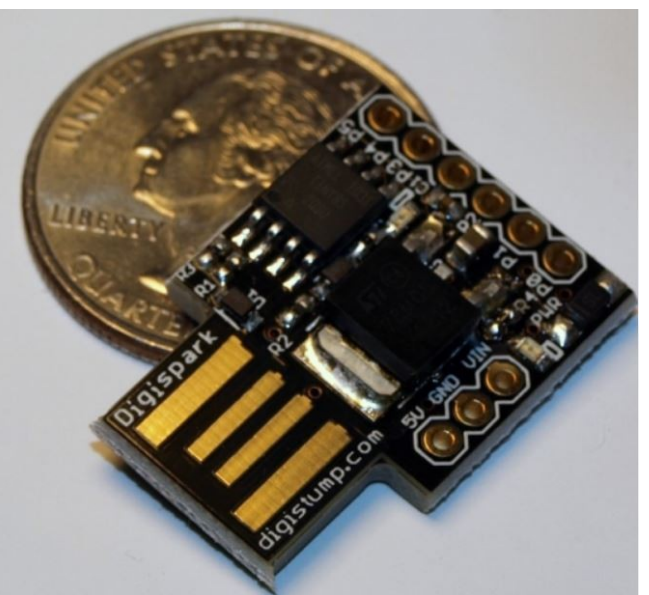

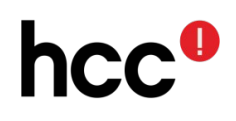

## DigiSpark – beperkingen

- Zeer bescheiden flash (6k)
- Is USB in gebruik, dan is serieel sterk beperkt: alleen Tx mogelijk, niet Rx
- De losse Bluetooth ontvanger communiceert via RS232 (Bluetooth ontvangen is dus niet mogelijk)
- Omzeil deze beperking : gebruik speciale SoftSerial library die interrupt sharing toestaat

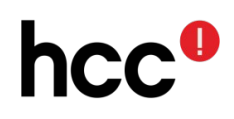

```
#include <TinyPinChange.h>
#include <SoftSerial.h>
#include <DigiKeyboard.h>
SoftSerial mySerial(1, 1); // Rx, Tx
void setup()
#include <TinyPinChange.h>
 // set the data rate for the SoftwareSerial port
 mySerial.begin(9600);
}
void loop()
{
  DigiKeyboard.sendKeyStroke(0);
  if (mySerial.available())
    DigiKeyboard.print(char(mySerial.read()));
  DigiKeyboard.delay(5);
}
```

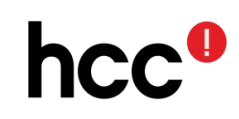

#include <TinyPinChange.h>
#include <SoftSerial.h>
#include <DigiKeyboard.h>

- Hier geven we aan welke bibliotheken we gebruiken
- We gebruiken een speciale bibliotheek (SoftSerial):

https://github.com/J-Rios/Digispark\_DigiUSB-SoftSerial

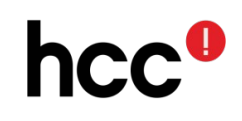

```
SoftSerial mySerial(1, 1); // Rx, Tx
```

- We gaan de bluetooth ontvanger aansluiten op pen 1
- We gaan alleen ontvangen (Rx)
- De waarde van de zend-pen (Tx) is daarom niet echt belangrijk.
   Gebruik hier in de code dezelfde pen voor

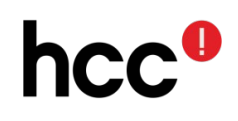

```
// set the data rate for the SoftwareSerial port
void setup()
{
   mySerial.begin(9600);
}
```

- De setup functie wordt direct na het starten doorlopen. Initialiseer hier de seriële poort op de gewenste snelheid.
- Zowel de HC-05 als de HC-06 gebruiken standaard 9600 bps.

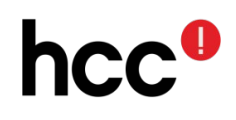

void loop()

{ DigiKeyboard.sendKeyStroke(0);

```
if (mySerial.available())
```

DigiKeyboard.print(char(mySerial.read()));
DigiKeyboard.delay(5);

}

- De functie 'loop' wordt continue doorlopen
- Kijk of er van Bluetooth wat ontvangen is
- Zo ja, stuur dat als toetsenbord aanslag naar buiten

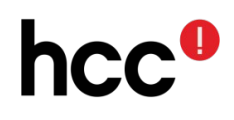

## Arduino hardware

- DigiSpark
- HC-05 of HC-06 Bluetooth ontvanger
- 4 DuPont kabeltjes

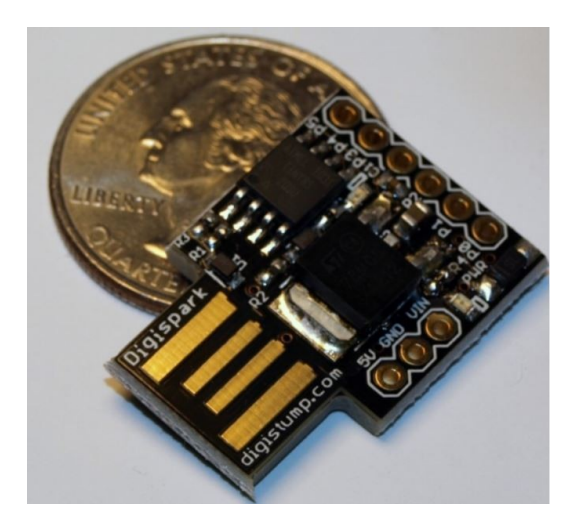

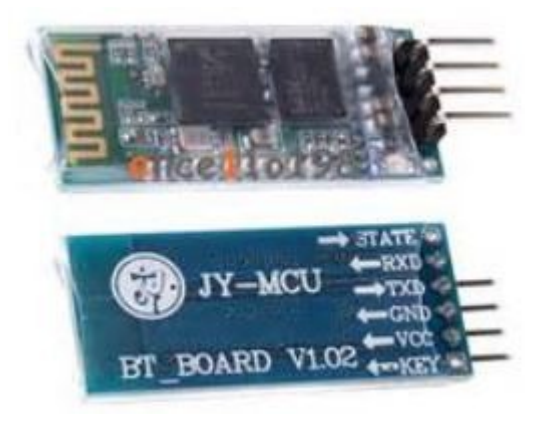

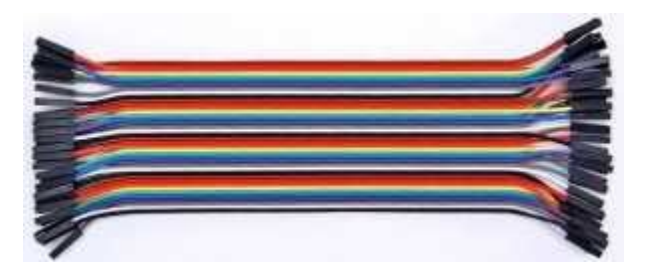

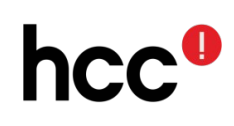

## aansluitschema

## Bluetooth module aansluiten met 3 draden:

- VCC (+5V)
- Gnd
- Rx

Verbind pen 2 met pen 3

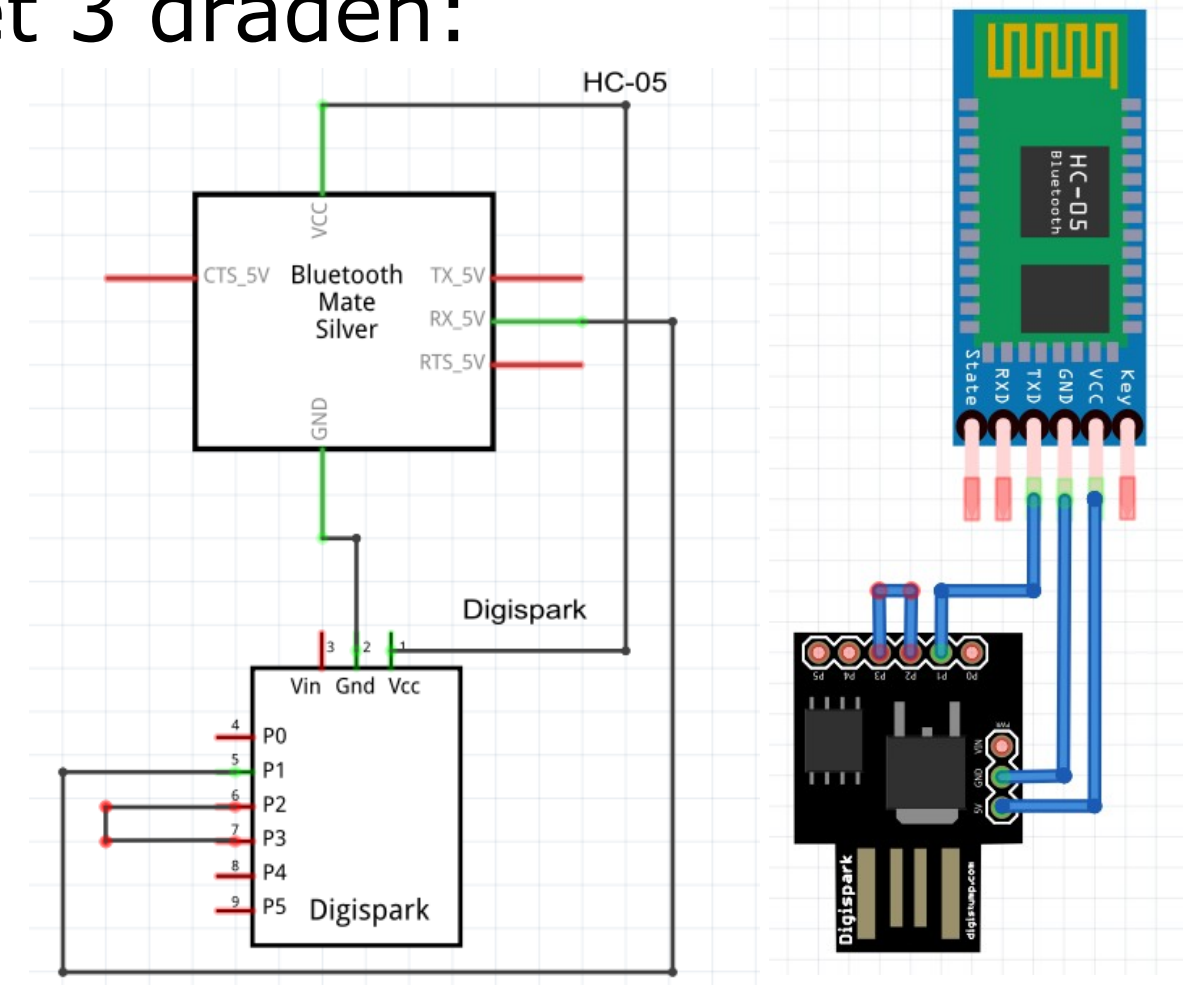

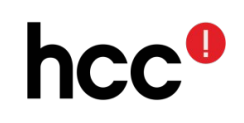

#### Demo eindresultaat

 We hebben nu zowel een Android App, als een Digispark die zich als USB toetsenbord voordoet.

Tijd voor een demonstratie!

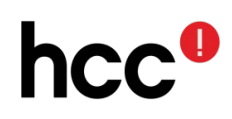

## Tenslotte

- HCC Opensource komt de derde zaterdag van de maand bij elkaar in de Hilt in Eemnes (aanvang 13:00 uur)
- Wordt hcc lid, en kom ook eens langs!
- www.hcc.nl/lid-worden

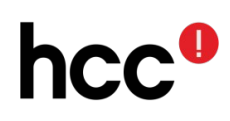